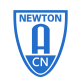

## AP 音频分析仪的一般操作和使用方法

## **Front Panel**

- 模拟输入、输出
- 数字输入、输出
- •耳机插孔、音量控制旋钮
- •同步、触发信号输入、输出
- •信号监视输出端口

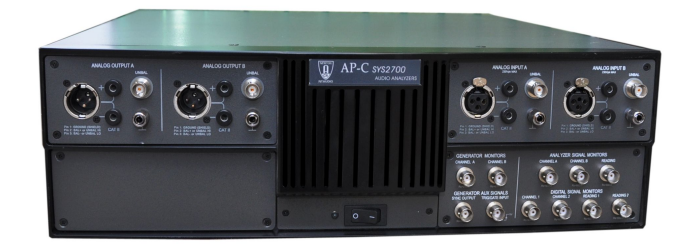

输出、输入有 XLR (平衡), BNC (非平衡)方式 其中数字信号还有 optical (光口) 输入、输出

### Rear panel

- •同步或参考信号的输入、输出
- 并口输入、输出数字音频信号通过并口方式 输出,主要用于和 PSIA-2700 可编程串口适 配器连接
- APSI 主要用于 Dolby 数字信号源的连接

## AP2700 系列软件

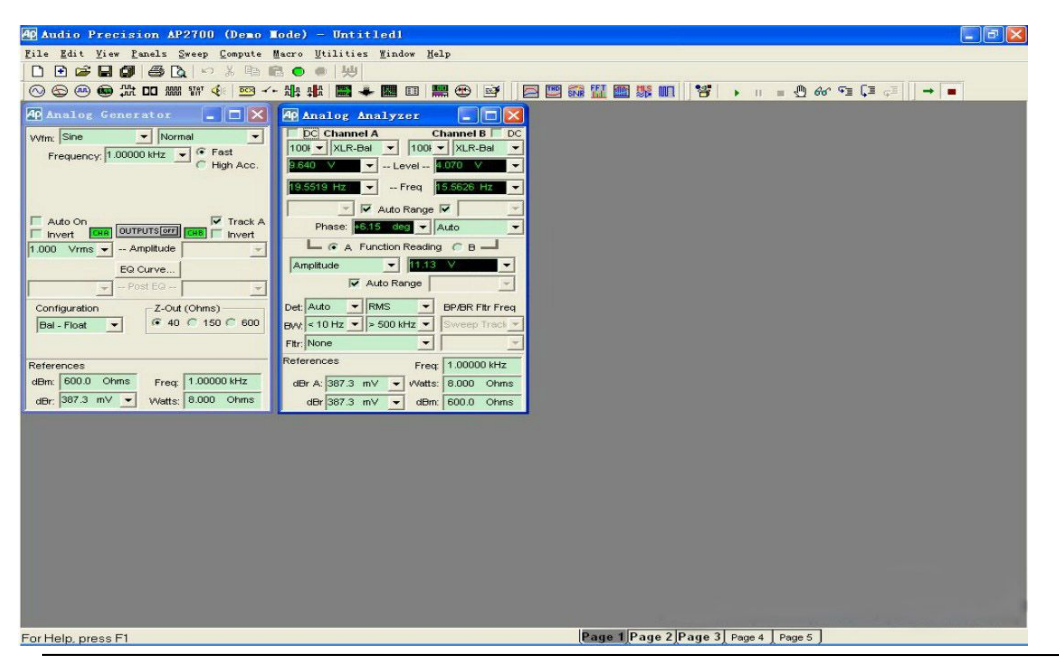

●AP-C 精密音频分析仪

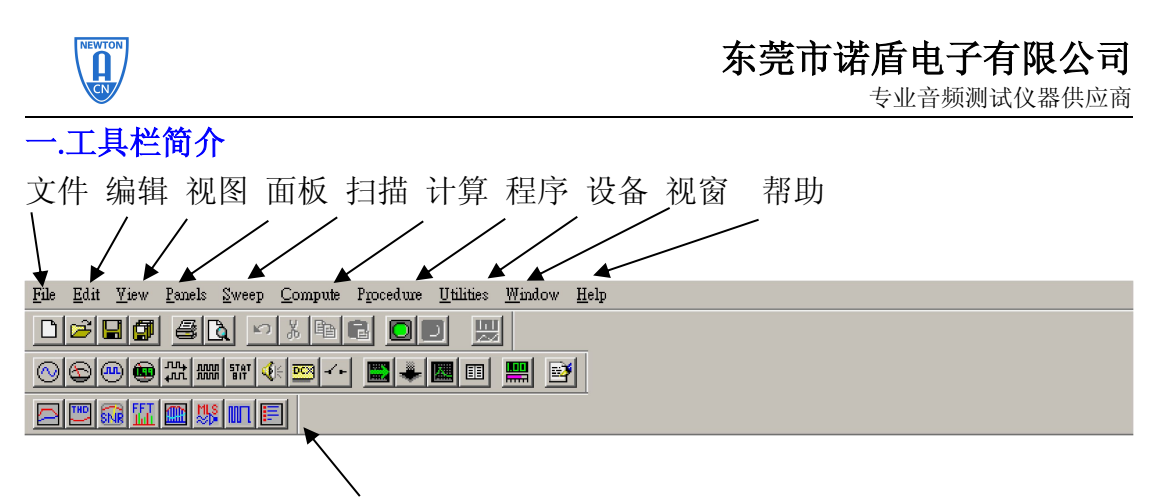

快速链接工具栏:用户可以通过点击图标,快速调用 一些测试,这些测试已经设置好了相应的面板参数, 不需要用户逐项设置。

## AP2700 的快速调用

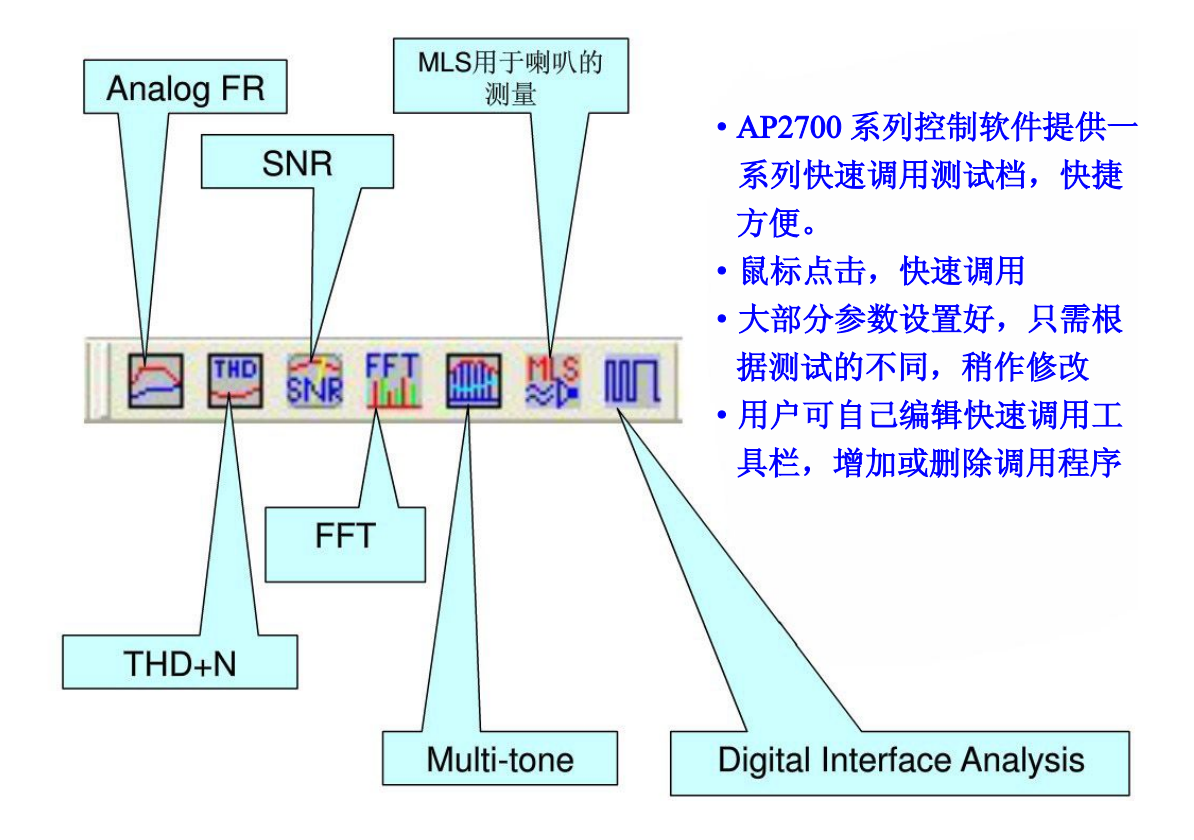

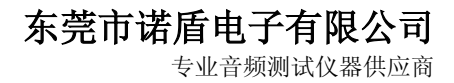

### 二.常用的测试工具

1. ②:模拟信号发生器

当点选此项时,便会出现如下画面:

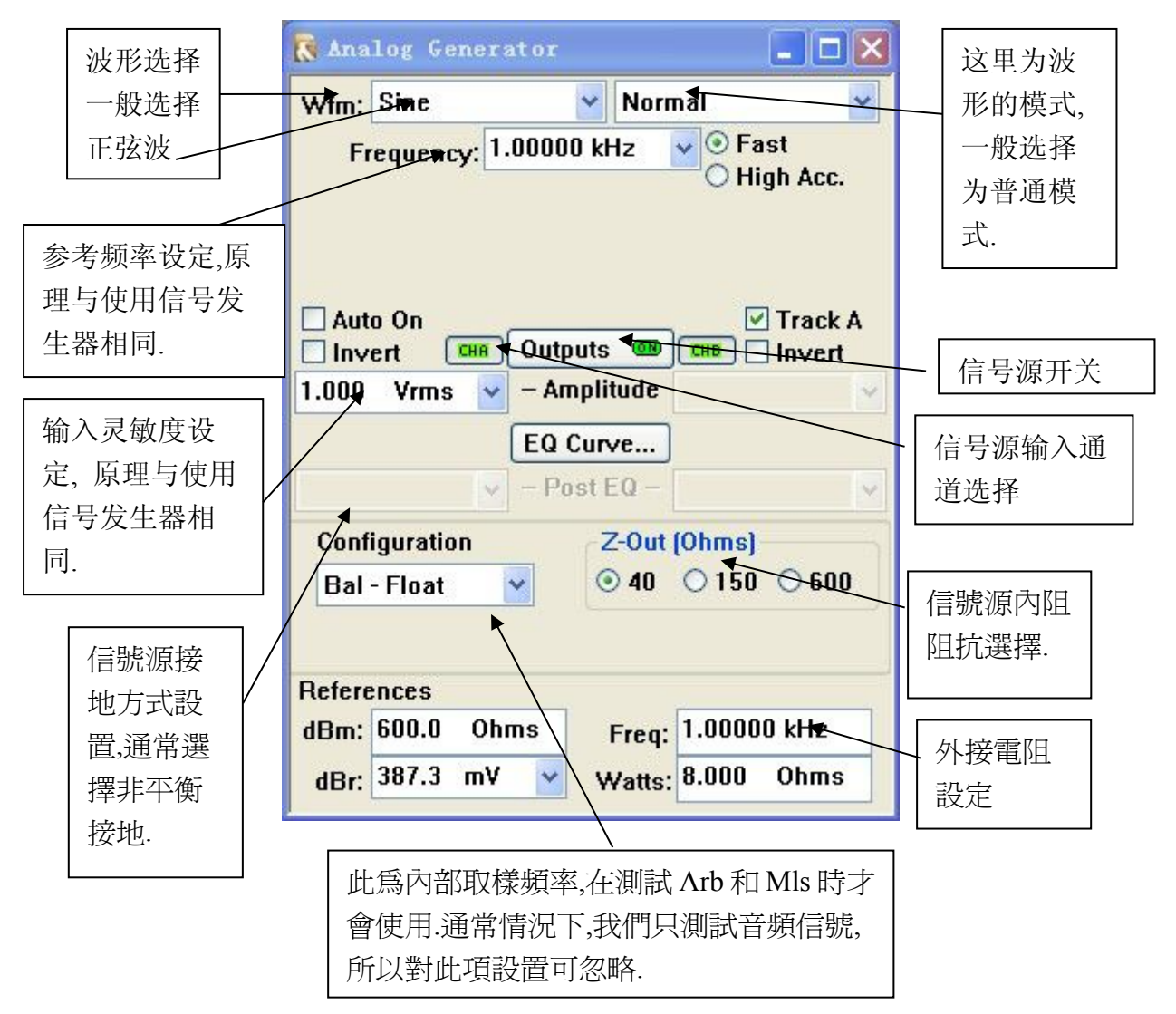

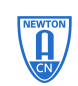

专业音频测试仪器供应商

1.信号指示:指示当前两通道内信号的幅值、频率

2.输入接口方式: XLR-Bal, BNC-UnBal, Gen-Mon 3.功能选择

根据所测量的项目选择测量功能,主要有 Amplitude,

Bandpass, THD+N Ratio, THD+N Ampl, Wow&Flutter,

Crosstalk 等

4.读取速率和信号检波方式

控制分析仪的数据地区速率以及对信号的检波方式

5.高通、低通滤波器

根据测量选择不同的高通、低通滤波器,通常音频测量的范

围为 20Hz—20kHz

6.外部滤波器:提供选件滤波器选项

7.参考参数:分析仪输出的参考参数,用于分析仪内部计算

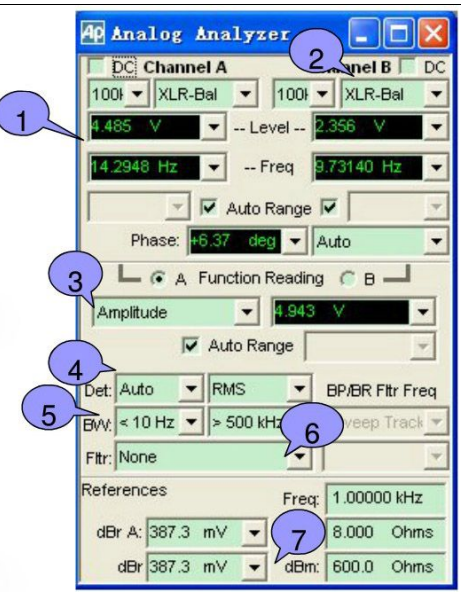

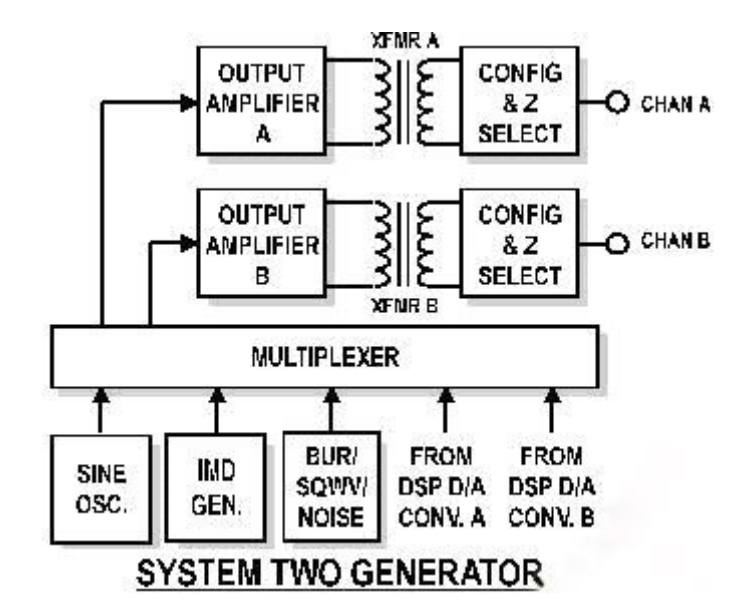

Wfm: 选择产生信号波形。一般测量使用 Sine / Normal (典型正弦波波形),是由模 拟部分硬件产生的低失真度的信号,20Hz – 20KHz 时失真度< 0.0001%。

Frequency: 设定信号频率, Sine / Normal 模式下可设定频率范围:10Hz – 204KHz。 输入时可加单位"k(千)"。

Fast / High Acc.: 选择快速(+/-0.5%)或高精度(+/-0.03%)模式。快速模式适合于一般音频测试,建议在需高速自动测试中使用。高精度模式产生精确的信号频率,但需 150mS – 750mS 的设定反应时间,建议手动测试时选用此模式提高测量精度。

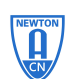

Amplitude: 设定信号振幅。平衡输出时可设定振幅:<10uV – 13.33Vrms。非平衡输出 时可设定振幅:<10uV – 26.66Vrms。输入时可加单位"n(纳),u(微),m(毫)"。 注意因信号发生器的输出阻抗的差异,和 DUT 输入阻抗的差异,会导致 DUT 输入 端的信号电压偏低于 APWIN 的设定电压。

OUTPUT ON/OFF: 信号发生器输出开关。按钮绿色是开启,灰色是关闭。

Auto On: 如选中,在扫频开始时自动开启信号发生器,结束时自动关闭信号发生器。

CHA On/Off: A 通道输出开关。按钮绿色是开启,灰色是关闭。作用在信号发生器输出开关前。

CHB On/Off: B 通道输出开关。按钮绿色是开启,灰色是关闭。作用在信号发生器输出开关前。

Invert: 信号相位 180 度反转。可分别控制 A / B 通道。通常反转 B 通道相位用于 Dol by ProLogic 测量。

Track A: 如选中则同时设定 A / B 通道的振幅,反之分别设定。

EQ Curve: 选用 APWIN 或自定的均衡器曲线。一般测量不使用。

Configuration / Z-Out: 选择 balanced (平衡) / unbalanced (非平衡) / Comm mode t est, 选择 grounded (接地)或 float (浮地),选择 20 Ohm / 40 Ohm / 150 Ohm / 60 0 Ohm 输出阻抗。一般测量设定 unbalanced float 和 20 Ohm 输出阻抗。

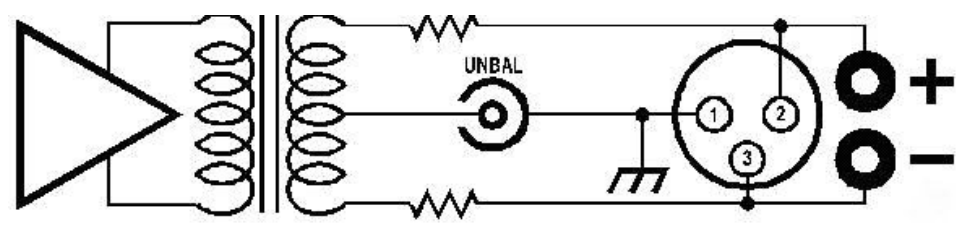

**Balanced Floating** 

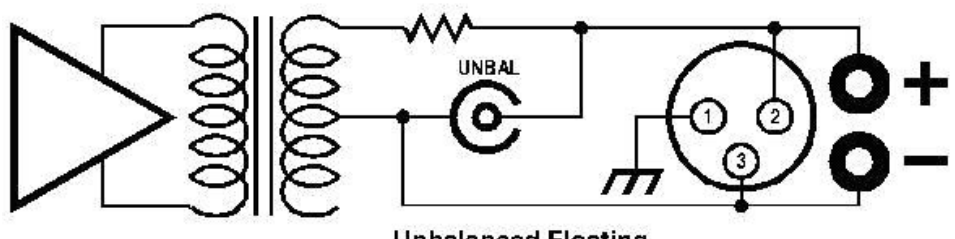

Unbalanced Floating

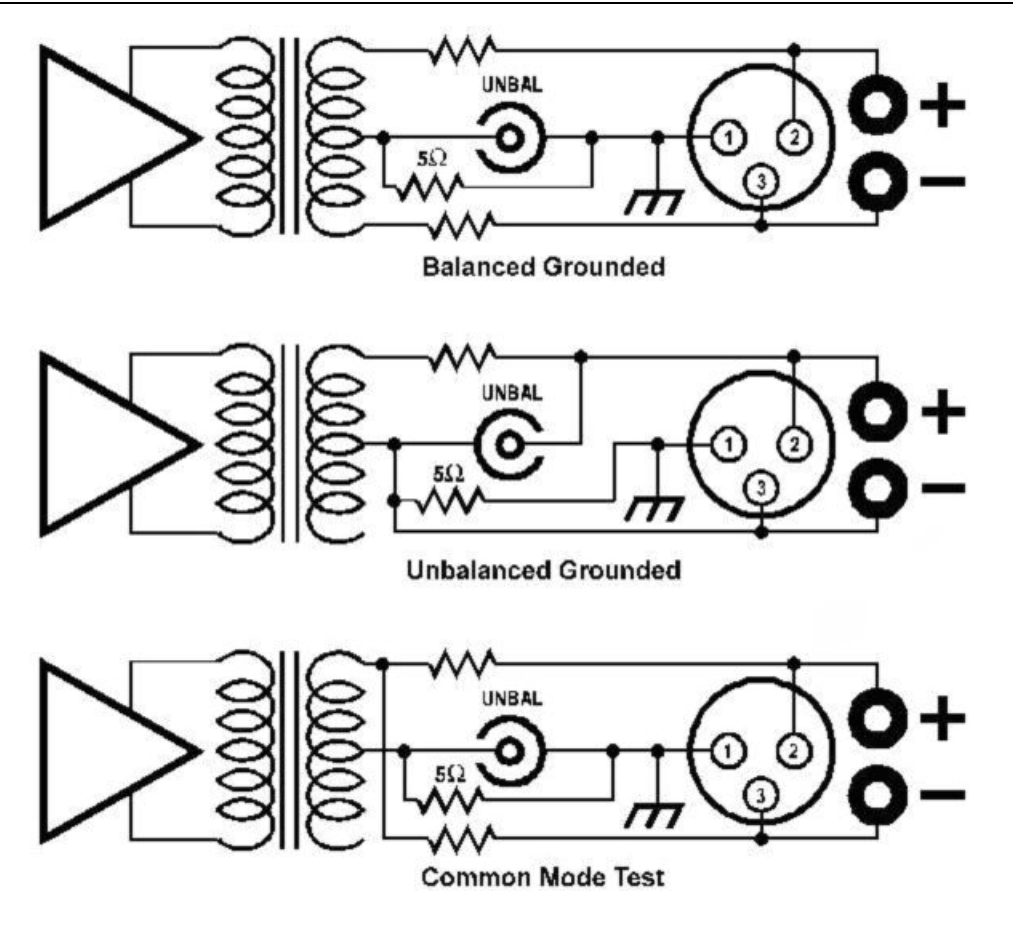

Sample Rate: 设定 DSP 和 D/A 的取样率,一般用于任意波形或 MLS 信号。对模拟硬件产生的 Sine 波无效。

dBm Reference: 当信号振幅单位为 dBm 时,设定 DUT 实际的输入阻抗(Rdbmref)为 dBm 的计算参考。

dBr Reference: 当信号振幅单位为 dBr 时,设定的计算参考电压值(Vdbrref)。按 F3 自动置 dBr 归零。

Frequency Reference: 当信号频率单位为 dHz 时,设定的计算参考频率值。按 Ctrl+F3 自动置 dHz 归零。

Watts Reference: 当信号振幅单位为W时,设定负载阻抗(Rwref)为W的计算参考。

信号发生器的单位计算(正弦波波形):

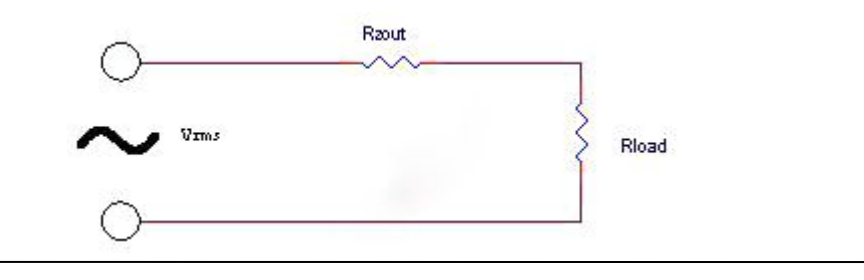

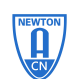

专业音频测试仪器供应商

在很多的测量中,参考参数是非常重要的,如果参考没有设置好,则直接导致测量结果 的错误。

测量参考可以由用户手动输入(在知道参考的情况下),通常的操作是用快捷键 F4 将分析仪中 Level 当中前读数自动设置为参考。

### Vpp: 正弦波的峰峰值。

Vp(峰值) = Vpp / 2 Vrms(有效值) = Vp / 1.414 dBV = 20 x log(Vrms) dBu = 20 x log(Vrms / 0.7746) W = (Vrms x Rwref / (Rzout + Rwref)) 2 / Rwref dBm = 10 x log((Vrms x Rdbmref / (Rzout + Rdbmref)) 2 x 1000 / Rdbmref) dBr = dBV - 20 x log(Vdbrref) dHz = 信号实际频率值 - 参考频率值

### Setup A Test

- •连接仪器与被测设备(输入/输出通道、接口方式等)
- 设定信号发生器输出信号(信号类型、频率、幅度),并输出信号
- •检查信号发生器与分析仪的接口配置方式是否与世界连接相一致
- •在分析仪面板上检查 det, BW, filter 是否设置正确
- •检查 reference 区域是否正确,这里直接关系测量结果是否准确
- •在 Function Reading 选择要读取数据的通道,并选择你所要测量的项目(ampl, 2-ch ratio, crosstalk, THD+N 等)
- 在 Function Reading Meter 中读取测量的数值

一个基本的测试完成,当然具体的测试有具体的设置方法, 需要根据实际测量情况,改变响应的设置

## 

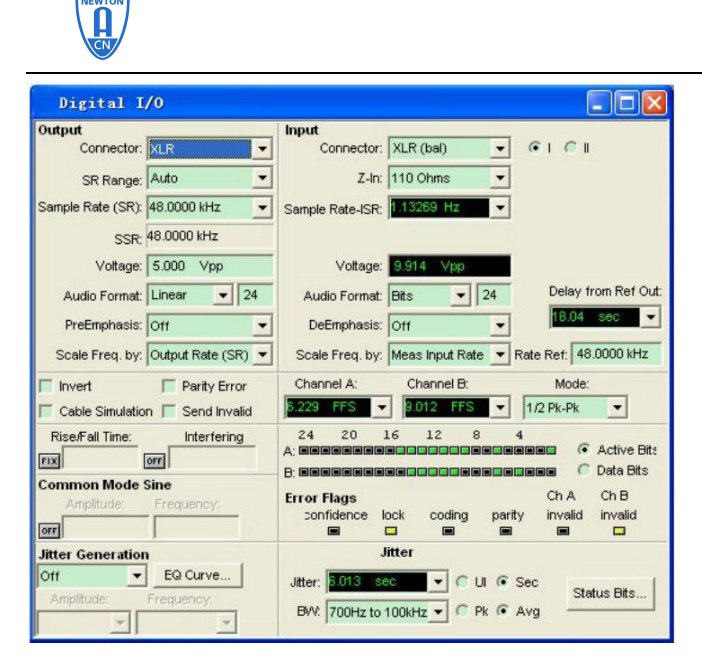

- •数字信号输入、 输出的配置
- •显示一些数字接口信号 的信息

左半部分是输出配置 右半部分是输入配置和一些 接口信号的监视器

仪器前面:XLR(平衡),BNC(非平衡),OPTICAL(光口)

- 仪器后面: PARALLEL(并行口)
  - PSIA 配合可编程接口适配器使用

Parallel 普通并行接口

当点选此项时,便会出现如下画面:

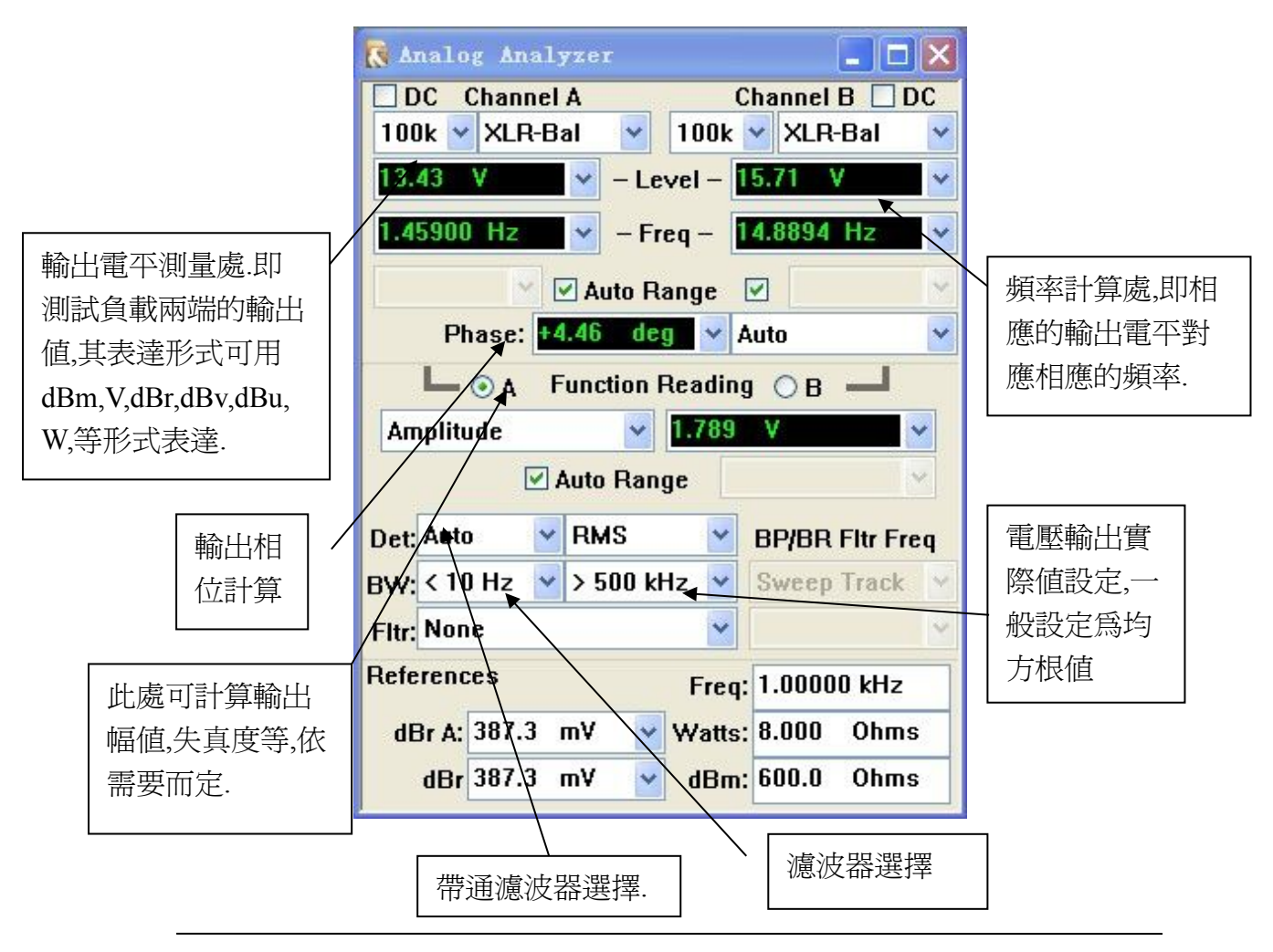

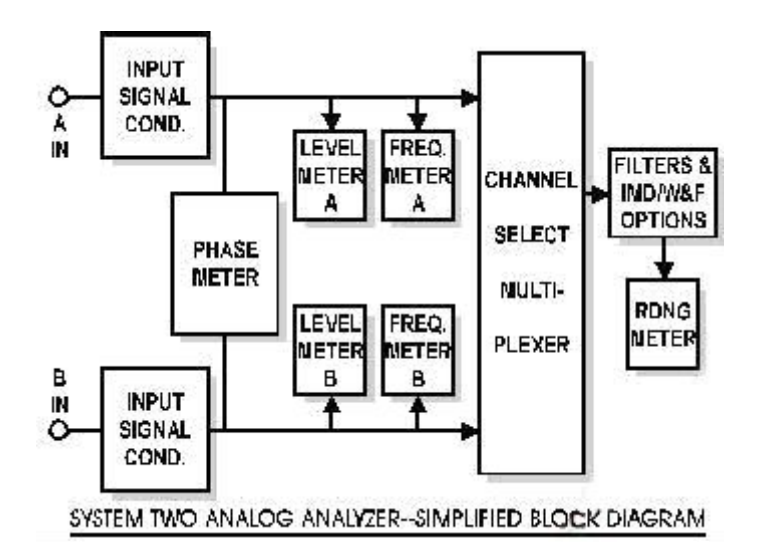

DC Coupling: 如选中则为 DC 耦合输入,不选则为 AC 耦合输入(适合于一般音频测量)。

Input Source: 选择输入 XLR balanced (平衡) / BNC unbalanced (非平衡) /模拟信号 发生器。一般测量选择 XLR balanced (平衡) 输入。

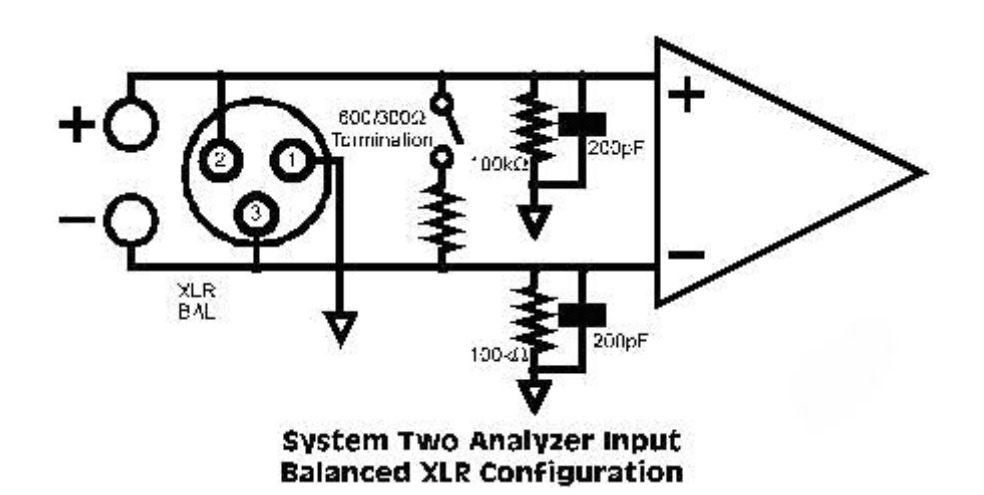

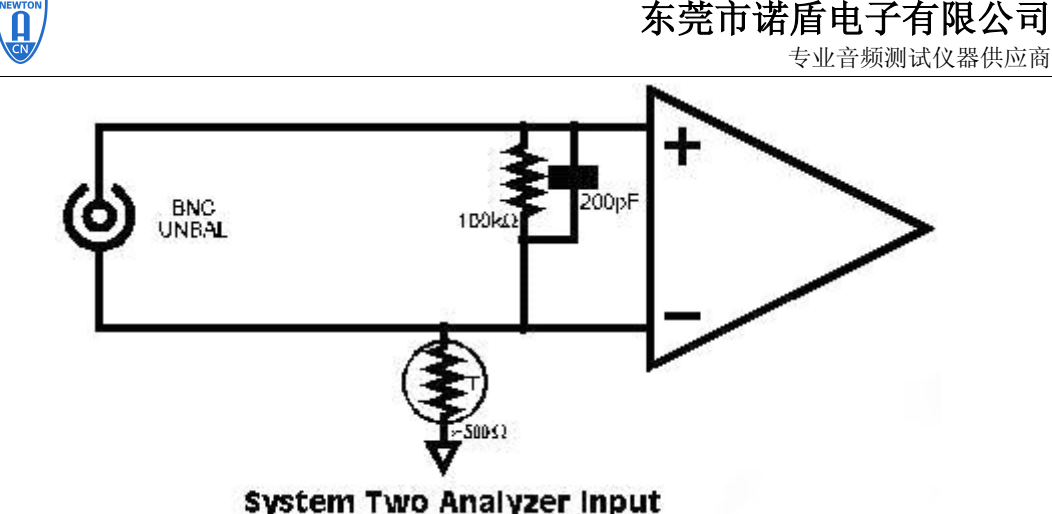

Unbalanced BNC Configuration

Input Termination Impedance: 选择 300 Ohm/600 Ohm/100K Ohm 输入阻抗。只对 XLR b alanced (平衡)输入有效。一般测量选择 100K Ohm 输入阻抗。

Input Ranging: 选择手动或自动量程。当测量信号振幅较稳定则可选用自动量程;否则在振幅短时间有较大波动时(啐声),应选择手动量程来得到振幅峰值。一般测量选择自动量程。

Level Meters: 共有 CHA / CHB 两个独立电平计。精确的真 RMS 测量。在信号低于 5 毫伏时精确度有所降低。注意高低通滤波器和其它滤波器无作用于它们。

Frequency Counters: 共有 CHA / CHB 两个独立频率计。在信号低于 5 毫伏时精确度有 所降低。

Phase Meter: 测量 CHA 和 CHB 两通道输入信号的相位差。

Input Channel Selection: 选择 CHA 或 CHB 通道信号到 Function Reading 功能测量仪。 Function Reading: 功能测量仪能选择不同的信号检测方式,带通滤波器,加权或其它 滤波器。

- o Amplitude: 测量通过选择的高低通滤波器和其它滤波器的信号振幅。一般测 量信噪比要在此读数。Detector type, reading rate, high-pass filter, low-pass filter, and plug-in option filter may be selected.
- o Bandpass: 测量通过带通滤波器的信号振幅。4 种 1/3 octave(倍频程)带通滤波器可选。
- o Bandreject: 测量通过选择的带阻滤波器的信号振幅。4 种带阻滤波器可选。
- o THD+N Ampl: 测量通过带阻滤波器(基频)和其它滤波器的信号电压的均方 根值。
- o THD+N Ratio: 测量通过带阻滤波器(基频)和其它滤波器的信号电压的均方 根值与基频信号电压的百分比值。
- o 2-Ch Ratio: A, B 两通道电压的差值。

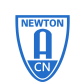

- o Detector Control: RMS (有效值), Average (平均值), Peak (峰值), Quasi-Peak (Q-Peak), and Sine Scaled Peak (S-Peak) 检波器可选。
- o High Pass Filter Control: <10Hz, 22 Hz, 100 Hz, and 400 Hz 高通滤波器可选。
- o Low Pass Filter Control: 22K Hz, 30K Hz, 80KHz and >500KHz 低通滤波器可选。
- o Optional Filter Control: 选用滤波器。
- Bandpass-Bandreject Filter Steering Control: 选择带通和带阻滤波器中心频率设定方式: Counter Tuned: 中心频率与频率计的读数相同。
  Sweep Track: 中心频率与扫频中信号源的频率相同。不扫频时与频率计的读数相同。
  AGen Track: 中心频率与模拟信号发生器的频率相同。
  DGen Track: 中心频率与数字信号发生器的频率相同。

Fixed: 中心频率可自由设定。

o 检波器,滤波器与读数器的影响关系。

|             | 检波器 | 高通滤波器 | 低通滤波器 | 选用滤波器 | 带通和带阻滤波器 |
|-------------|-----|-------|-------|-------|----------|
| 电平计         | No  | No    | No    | No    | No       |
| 频率计         | No  | No    | No    | No    | No       |
| 相位计         | No  | No    | No    | No    | No       |
| Amplitude   | Yes | Yes   | Yes   | Yes   | No       |
| Bandpass    | Yes | Yes   | Yes   | Yes   | Yes      |
| Bandreject  | Yes | Yes   | Yes   | Yes   | Yes      |
| THD+N Ampl  | Yes | Yes   | Yes   | Yes   | Yes      |
| THD+N Ratio | Yes | Yes   | Yes   | Yes   | Yes      |
| 2-Ch Ratio  | Yes | Yes   | Yes   | Yes   | No       |

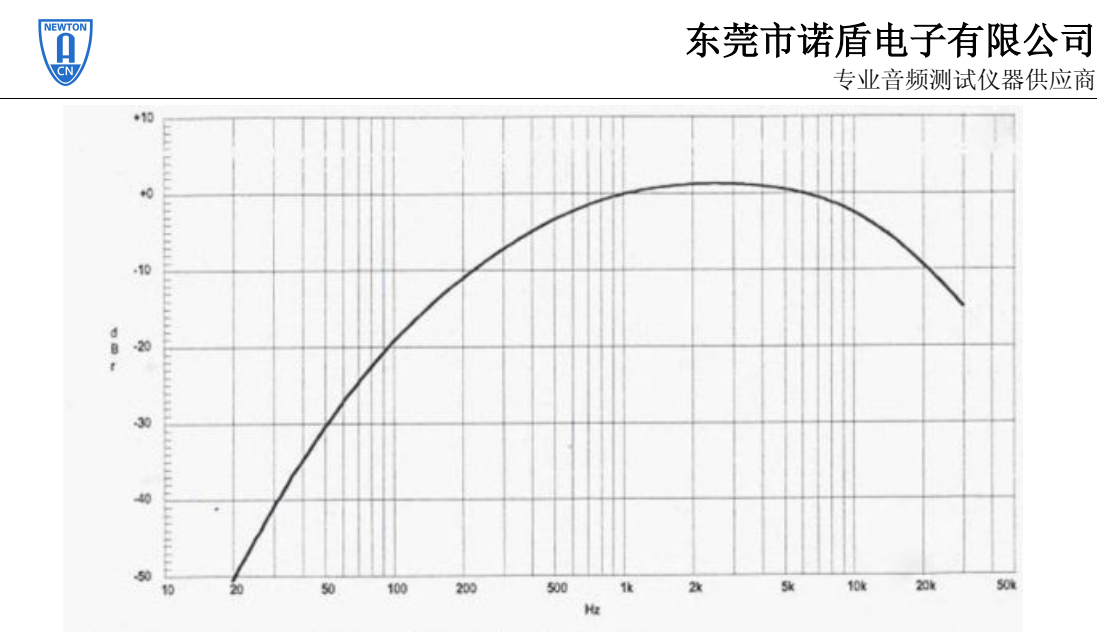

Figure 2-7. FIL-AWT ANSI-IEC "A" Weighting Filter

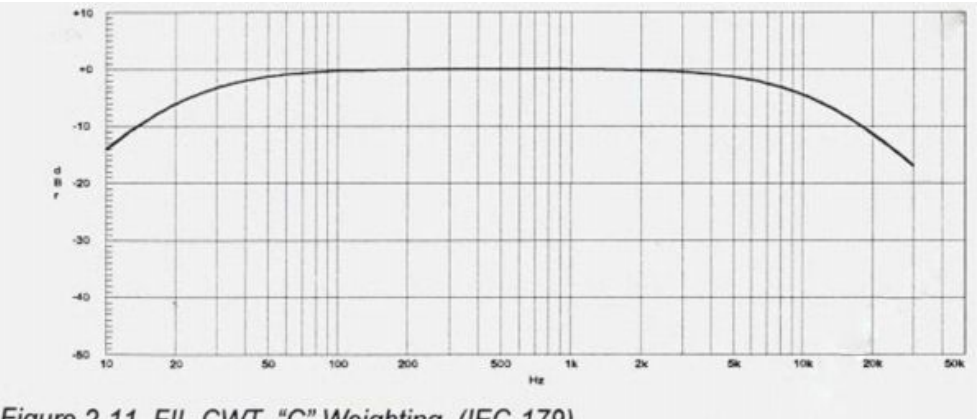

Figure 2-11. FIL-CWT "C" Weighting (IEC-179)

dBr Reference: 当信号振幅单位为 dBr 时,设定的计算参考电压值(Vdbrref)。按 F4 自动置 dBr 归零。

Frequency Reference: 当信号频率单位为 dHz 时,设定的计算参考频率值。按 Ctrl+F4 自动置 dHz 归零。

Watts Reference: 当信号振幅单位为W时,设定负载阻抗(Rload)为W的计算参考。

dBm Reference: 当信号振幅单位为 dBm 时,设定输入阻抗(Rdbmref)为 dBm 的计算 参考。

信号分析器的单位计算: dBV = 20 x log(V)

 $dBu = 20 \times log(V / 0.7746)$ 

W = V 2 / Rload

●AP-C 精密音频分析仪

dBm = 10 x log(V 2 x 1000 / Rdbmref) dBr = dBV - 20 x log(Vdbrref) dHz = 测量频率值 - 参考频率值 THDN dB = 20 x log(THDN 百分比)

### 注意事项:

为什么 Function Reading 与 Level Meters 读数不一致?

因为 Function Reading 受选择的滤波器影响,而 Level Meters 跟滤波器没影响。所以在测量信 噪比时一般要在 Function Reading 里读数。

| Analog Analyzer           |                 |
|---------------------------|-----------------|
| DC Channel A Cl           | hannel B 🔽 DC   |
| 1001 - XI.R-Bal - 1001 -  | XLR-Bal 💌       |
| 7.084 mV Level 1          | .102 nW         |
| 247.857 kHz Freq 3        | .57202 Hz 👻     |
| 🗾 🗹 Auto Range            | -               |
| Phase:deg 👻               | Auto 💌          |
| A Function Reading        | <u>CR</u>       |
| Amplitude 💌 🚺 5.5         | uV 🕘            |
| Auto Range                | *               |
| Det: Auto - RMS -         | BP/BR Fitr Freq |
| BW 22 Hz • 22 kHz •       | Sweep Track 💌   |
| Fit A-Weighting (12017)   | *               |
| References Freq           | 1.00000 kHz     |
| dBr A: 818.4 uV 💌 vVatts: | 4.000 Ohms      |
| dBr 1.974 ∨ 💌 dBm:        | 600.0 Ohms      |

慎用 dBr 单位,因为 dBr 是参考值。除非在扫频曲线时要置莫个频率点(如 1kHz)的测量值为 0dBr,否则最好使用 dBV。为什么扫频图会出现"T"标志?

### 

+20

+10

-20

-30

-40

-60

20k

5k 10

在扫频或自动测试时,如果只读取1个数值,那么精度和重复性就较差,不是真实有效的值。 一般会读多个数,然后根据运算法则来判断所读的数是否是真实有效的值。运算法则要求越高,测量的精度就越高,但测量的时间也会越长。

500

16

200

AP 扫频时,会跟据 Sweep Setting ➡ 的设置来读数,如果无法符合设置的要求,那么就会出现"T"标志,表示该点的测量值无法满足运算法则,读数可能有误。通常输出的电压不稳定、电压过低、失真不稳定都可能出现该标志。可以通过修改运算法则来避免,如把 Toler ance 或 Floor 放宽。

Audio Precision

+60

+50

+40

+30

+20

+0

-20

-40

-50

60<sup>1</sup>20

# 东莞市诺盾电子有限公司 专业音频测试仪器供应商

| Analog Analyzer        | Tolerance:  | Floor        | Point      | s Delay    | Algorithm |
|------------------------|-------------|--------------|------------|------------|-----------|
| Amplitude              | 3.00000 %   | 100.0 nV     | • 3        | 30.00 msec | Flat      |
| Level A:               | 1.00000 %   | 10.00 uV     | • 3        | 30.00 msec | Flat      |
| Level B:               | 1.00000 %   | 10.00 uV     | • 3        | 30.00 msec | Flat      |
| Frequency A:           | 0.50000 %   | 250.000 uHz  | 2          | 20.00 msec | Flat      |
| Frequency B:           | 0.50000 %   | 250.000 uHz  | 2          | 20.00 msec | Flat      |
| Phase:                 |             | +0.20 deg    | <b>~</b> 2 | 20.00 msec | Flat      |
| DCX DCV                | 0.20000 %   | +0.00050 Vdc | <b>3</b>   | 30.00 msec | Flat      |
| Digital In:            | 0.00000 %   | 0 dec        | • 3        | 30.00 msec | Flat      |
| DIO Sample Rate:       | 0.50000 %   | 100.000 mHz  | • 3        | 30.00 msec | Flat      |
| Voltage:               | 3.00000 %   | 10.00 mVpp   | <b>3</b>   | 30.00 msec | Flat      |
| Delay, In from Ref In: | 0.01000 %   | 70.00 nsec   | • 3        | 30.00 msec | Flat      |
| DelayfromOut:          | 0.01000 %   | 70.00 nsec   | <b>3</b>   | 30.00 msec | Flat      |
| Interface Jitter:      | 3.00000 %   | 500.0 psec   | • 3        | 100.0 msec | Flat      |
| DSP                    |             |              |            |            |           |
| DSP Anir.Level A       | 1.00000 %   | 1.000 uFFS   | × 3        | 30.00 msec | Flat      |
| DSP Anir.Level B       | 1.00000 %   | 1.000 uFFS   | • 3        | 30.00 msec | Flat      |
| DSP Anir.Freq A        | 0.50000 %   | 10.0000 mHz  | - 1        | 2.000 msec | Flat      |
| DSP Anlr.Freq B        | 0.50000 %   | 10.0000 mHz  | - 1        | 2.000 msec | Flat      |
|                        | Le 00000 04 | 1 000 550    |            | 0000       |           |

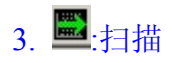

Settling

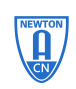

专业音频测试仪器供应商

有许多测试要对信号进行扫描,所以如何设置扫 描面板是一项非常重要的工作。 调用扫描面板:

- 1. 在软件操作界面上使用快捷键 CTRL+S
- 2. 在菜单栏上 panels→sweep
- 3. 在菜单栏上 Sweep→show sweep panel
- 4. click 圖图标

扫描结果显示: 表格形式,用 data editor 查看; 曲线形式,观察扫描结果,直观。 曲线是由许多数据组成 数据是曲线的数字表示 同一种结果的不同表示

|    | 0 = Gen.Freq | 1 = AnIr.Level A | ^ |
|----|--------------|------------------|---|
| 24 | 79.6250 Hz   | 1.409 V          |   |
| 25 | 63.2500 Hz   | 16.59 V          |   |
| 26 | 50.2500 Hz   | 2.630 V          |   |
| 27 | 39.9000 Hz   | 11.73 V          |   |
| 28 | 31.7000 Hz   | 17.56 V          |   |
| 29 | 25.1750 Hz   | 8.473 V          |   |
| 30 | 20.0000 Hz   | 5.316 V          |   |

| Audio Pred                              | ision (    | 6/02/08 | 17:0 |       |
|-----------------------------------------|------------|---------|------|-------|
| 20<br>1<br>20m<br>1m<br>20m<br>1m<br>20 | 50 100 200 | 500 1k  | 2k 5 | k 20k |

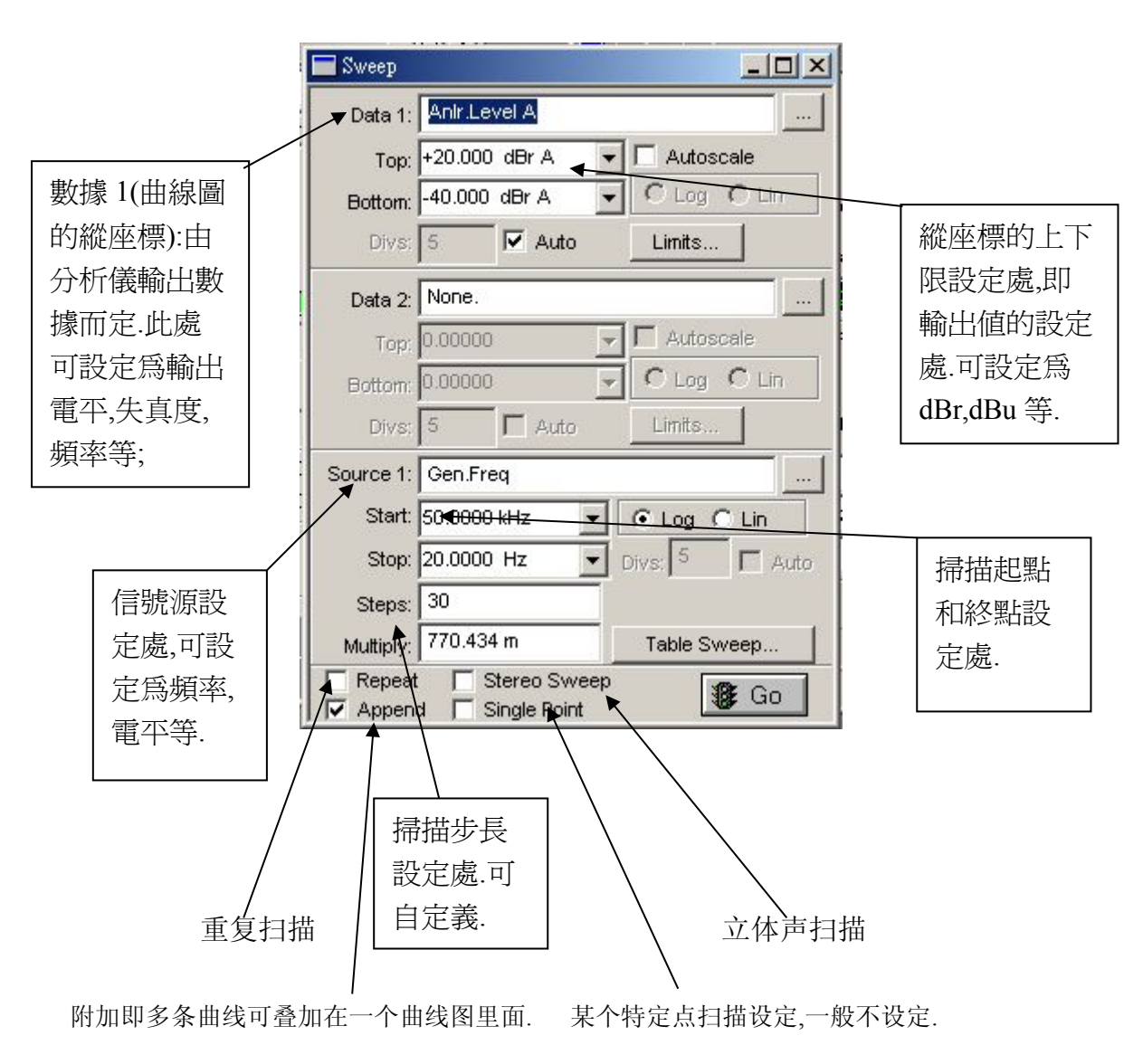

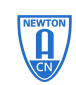

专业音频测试仪器供应商

■Data1: 扫描变量(Y轴)

■Source1: 扫描自变量(X轴)

- √设定变量和自变量的范围
- √设定扫描点与点之间的间隔 steps
- √设定扫描曲线的显示方式 对数坐标(Log)

线性坐标 (Lin)

- ▶重复扫描 (repeat)
- ▶立体声扫描(stereo sweep)
- ▶附加扫描 (append)
- ▶单点扫描 (single point)

| 设置和遗取占: | 专河 监: | 按钮 … |  |
|---------|-------|------|--|

从弹出对话框中选择读取的参数。 从这里可以选择变量或自变量的 参数。

当所有的设置都完成后,按扫描面板上的 GO,开始扫描。

| Data 1:   | Anir Level A                | Data 3: None.                       |
|-----------|-----------------------------|-------------------------------------|
| Top:      | 20.00 V 🔽 🗖 Autoscale       | Data 4: None.                       |
| Bottom:   | 1.000 mV 💌 🖲 Log C Lin      | Data 5: None.                       |
| Divs:     | 5 C Auto Limits             | Data 6: None.                       |
| Data 2:   | None                        | Limits 3 Limits 4 Limits 5 Limits 6 |
| Top:      | 0.00000 - C Autoscale       | Pre-Sweep Delay: 200.0 msec         |
| Bottom:   | 0.00000 💽 C Log C Lin       | 🗭 X - Y 🔲 Create Table              |
| Divs:     | 5 🔽 Auto Limits             | C X - Y Data2 On X 🔽 Create Graph   |
| Source 1: | Gen.Freq                    | Source 2 None.                      |
| Start:    | 20.0000 kHz 💌 🕞 Log 🔿 Lin   | Start: 0.00000 👻 C Log C Lin        |
| Stop:     | 20.0000 Hz 💌 Divs: 5 🔽 Auto | Stop: 0.00000                       |
| Steps:    | 30                          | Steps: 1                            |
| Multiply: | 794.328 m Table Sweep       |                                     |

| nstrument:                                                        |   | Parameter:        |
|-------------------------------------------------------------------|---|-------------------|
| Anir                                                              |   | Level A           |
| Gen<br>Anir                                                       | ^ | Ampl<br>Freq A    |
| Swr<br>Dcx                                                        |   | Freq B<br>Level A |
| DGen<br>Dio<br>IEC61937<br>Sync/Ref<br>PSIA Tx<br>PSIA Rx<br>Time |   | Level B<br>Phase  |
| Aux                                                               | ~ |                   |

### 三、测试实例

### (一)扫频测试

对于全频带功放扫频,一般将参考频率设定为1KHz,输出1W,输入灵敏度依实际输出而 定.下面来看具体的设定步骤.

①信号发生器设定

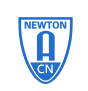

专业音频测试仪器供应商

|   | Analog Generator                              |              |
|---|-----------------------------------------------|--------------|
|   | Vvřm: Sine 💌 Normal 💌                         |              |
| 1 | Frequency: 1.00000 kHz Fast<br>C High Acc.    |              |
| 2 |                                               |              |
|   | Invert CHR OUTPUTSON CHE Invert               |              |
|   | 63.01 mVrms 🔻 Amplitude                       |              |
| 3 | EQ Curve                                      |              |
|   | Post EQ                                       |              |
| 4 | Configuration Z-Out (Ohms)                    |              |
|   | Unbal - Gnd 💌 💽 20 🔿 600                      | $\backslash$ |
|   | Int. Sample Rate: 48.0000 kHz (Arb, MLS only) | 6            |
| 5 | References                                    |              |
|   | dBm: 600.0 Ohms Freq: 1.00000 kHz             |              |
|   | dBr: 63.01 mV 💌 Watts: 4.000 Ohms             |              |
|   |                                               |              |

- 1. 波形选择:设定为正弦波;
- 2. 参考频率设定:1KHz
- 3. 输入灵敏度设定:以输出为 1W 时所需要输入的灵敏度为准.
- 信号源接地设置:有四种方式,分别为平衡接地,平衡虚地,相对应的阻抗为 40 Ω,150 Ω,和 600 Ω;非平衡接地和非平衡虚地,相对应的阻抗为 20 Ω,600 Ω,实际的选择依 实际的输出而定.在此选择为非平衡接地,阻抗选择为 600 Ω,此与信号发生器的阻 抗相同.
- 5. 打开信号源开关.
- 6. 信号源选择 Channel A 输出.

当设定好以后,此时观察模拟信号分析仪输出面板,此时相对应的输出就会在该面板显示出来.

②信号输出面板设定

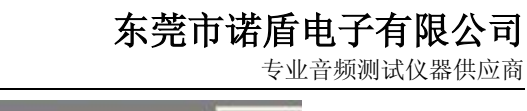

|   | 🔚 Analog Analyzer       |                 |
|---|-------------------------|-----------------|
|   | DC Channel A            | Channel B DC    |
|   | 100k 💌 BNC-Unbal 💌 100k | ▼ XLR-Bal ▼     |
|   | +0.033 dBr A Level      | 0.000           |
| 1 | 999083 F/R Freq         | 16.8457 mHz 👻   |
|   | 🗾 🗹 Auto Range          |                 |
|   | Phase:deg               | - Auto -        |
|   | A Function Readin       | д Св 📕          |
|   | Amplitude 🗾 2.021       | ▼               |
| 2 | 🔽 Auto Range            | Ŧ               |
|   | Det: Auto 💌 RMS 💌       | BP/BR Fitr Freq |
|   | BVV: 22 Hz 💌 22 kHz 💌   | Sweep Track 💌   |
|   | Fitr: None              |                 |
|   | References Fre          | eq: 1.00000 kHz |
|   | dBr A: 2.014 V 💌 Watt   | ts: 4.000 Ohms  |
|   | dBr B: 0.000 V 💌 dB     | m: 600.0 Ohms   |
| 1 |                         | EVUL VV         |

- 信号输入方式选择:具体的输入方式的选择由 AP 分析仪的接线而定, AP 分析仪 有两种接线方式,分别为平衡输入方式和非平衡输入方式.在这里选择非平衡输入方式.
- 2. 信号输入通道选择:在这里选择 Channel A 输入.

③扫描面板设定

| 📰 Sweep   |                             |
|-----------|-----------------------------|
| ► Data 1: | Anir.Level A                |
| 1 Тор:    | +20.000 dBr A 🚽 🗖 Autoscale |
| Bottom:   | -40.000 dBr A               |
| Divs:     | 5. Auto Limits              |
| Data 2:   | None.                       |
| Top:      | 0.00000 🔽 🗖 Autoscale       |
| Bottom:   | 0.00000 C Log C Lin         |
| Divs:     | 5 C Auto Limits             |
| Source 1: | Gen.Freq                    |
| 2 Start:  | 50.0000 kHz 💌 🕞 Log 🔿 Lin   |
| 2 Stop:   | 20.0000 Hz 💌 Divs: 5 🗖 Auto |
| Steps:    | 30                          |
| Multiply: | 770.434 m Table Sweep       |
| 3 Repea   | t                           |

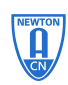

- 数据 1:扫描信号通道的选择,因为信号是由 A 通道输入,所以在此选择 Anlr.Level A.Top 设定为+20dBr 或+20dBu,Bottom 设定为-40 dBr 或-40dBu.
- 2. 信号源选择 Gen.Freq.扫描的起点即 Start 设定为 20KHz 或 50KHz,此由具体的需要 而定. 扫描的终点即 Stop 设定为 20Hz.
- 3. Append 的设定:如果需要将曲线作比较,可勾选此项.
- 4. 开始扫描点选此项.也可按快捷键 F9.

扫描完毕的曲线如图所示:

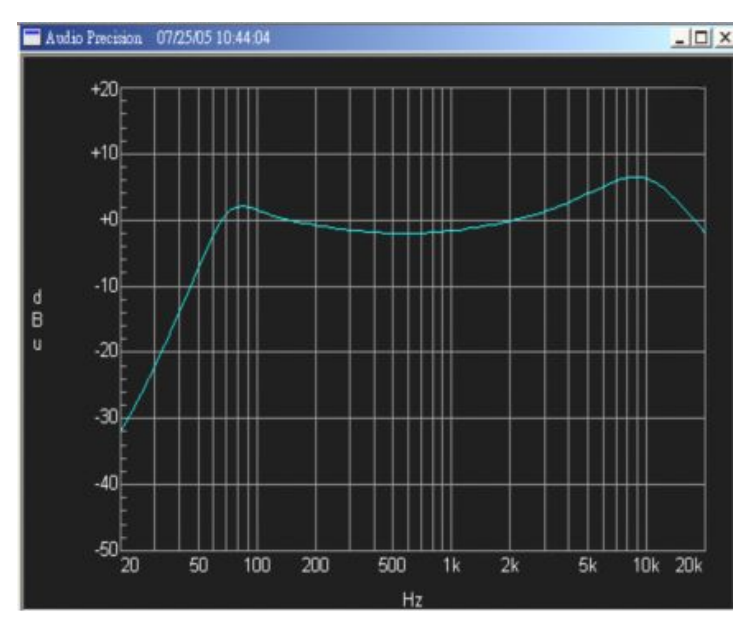

(二)THD 测试

①信号发生器设定

| 💳 Analog Generator    |                                         |                | _ 🗆 ×             | 1 |
|-----------------------|-----------------------------------------|----------------|-------------------|---|
| Wfm: Sine             | ▼ Norma                                 | I.             | •                 |   |
| Frequency: 1.000      | 00 kHz 🚽                                | ] ⊙ Fa<br>C Hi | ist<br>gh Acc.    |   |
| Г Invert СНА ОU       | TPUTSON                                 | CHB [          | Track A<br>Invert |   |
| 63.01 mVrms 💌/        | Amplitude 🛛                             |                | -                 |   |
| E                     | Curve                                   |                |                   |   |
|                       | Post EQ                                 |                | <b>T</b>          | 1 |
| Configuration         | Z-Out (0                                | )<br>hms) —    |                   |   |
|                       | 50 20                                   |                | 00                |   |
| Int. Sample Rate: 48. | 0000 kHz                                | (Arb, M        | LS only)          |   |
| Referen <u>ces</u>    | _                                       |                |                   |   |
|                       | Freq:                                   | 1.0000         | 0 kHz             |   |
| dBm: 600.0 Onms       | 0.0000000000000000000000000000000000000 |                |                   |   |

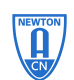

同前所说的扫频测试一样,只是要注意一点,输入灵敏度不可以过大,避免烧机.标示 \*的地方,就是设定外接负载,一般接40负载,此处根据实际所接负载而定. ②信号输出面板设定

|   | 📕 Analog Analyzer       | _ 🗆 🗵           |    |
|---|-------------------------|-----------------|----|
|   | DC Channel A            | Channel B DC    |    |
|   | 100k 💌 BNC-Unbal 💌 100k | XLR-Bal         |    |
|   | 0.000 V Level           | 0.000 V 🗸       |    |
|   | .999018 kHz Freq        | Hz 🗸            |    |
|   | 🔄 🔽 Auto Range          |                 |    |
|   | Phase:deg               | - Auto -        |    |
|   | A Function Reading      | а св 🚽          |    |
|   | THD+N Ratio             | %               |    |
| * | 🔽 Auto Range            | *               |    |
|   | Det: Auto 💌 RMS 💌       | BP/BR Fitr Freq |    |
|   | BWY: 22 Hz 💌 22 kHz 💌   | Sweep Track 💌   |    |
|   | Fitr: None              |                 |    |
|   | References Fre          | q; 1.00000 kHz  |    |
|   | dBrA: 387.3 mV ▼ Watt   | s: 8.000 Ohms   |    |
|   | dBr B: 387.3 mV 💌 dBi   | m: 600.0 Ohms   | && |

设定同前所说的扫频测试一样.只是注意标示\*部分,此选择 THD+N Ratio,则在右边 相应的栏可以看见相对应的失真度.标示"&&"的部分,就是设定外接负载,一般接 4Ω 负载,此处根据实际所接负载而定.

③扫描面板设定

| 🔲 Sweep   |                                    |
|-----------|------------------------------------|
| Data 1:   | Anir.Level A                       |
| Top:      | +20.000 dBr A 🔽 🗖 Autoscale 1      |
| Bottom:   | -40.000 dBr A 🔽 C Log C Lin        |
| Divs:     | 5 🔽 Auto Limits                    |
| Data 2:   | None.                              |
| Top:      | 0.00000 🔽 🗖 Autoscale              |
| Bottom:   | 0.00000 🔽 C Log C Lin              |
| Divs;     | 5 🗖 Auto Linits                    |
| Source 1: | Gen.Freq                           |
| Start:    | 50.0000 kHz 👻 💽 Log 🔿 Lin          |
| Stop:     | 20.0000 Hz 💽 Divs: 5 🗖 Auto        |
| Steps:    | 30                                 |
| Multiply: | 770.434 m Table Sweep              |
| Repeat    | ☐ Stereo Sweep<br>d ☐ Single Point |

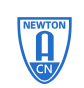

1. 点选该按钮,则会出现以下画面

| instrument: | Parameter:   |                   |
|-------------|--------------|-------------------|
| Anir        | THD+N Ratio  |                   |
| None        | Freq A       |                   |
| Gen         | Freq B       |                   |
| Anir        | Level A      |                   |
| Swr         | Level B      |                   |
| Dcx         | Phase        |                   |
| DGen        | THD+IN Ratio |                   |
| Dio         |              |                   |
| Sync/Ref    |              |                   |
| Time        |              |                   |
| Aux         |              |                   |
|             |              |                   |
| 2           |              |                   |
|             | Sho          | w Reading         |
| ок          | Cancel Sho   | vv <u>R</u> eadir |

此时,选择 Anlr,然后再选择 THD+N Ratio,再按 OK.得到如下画面:

| 🔚 Sweep   |                                              |
|-----------|----------------------------------------------|
| Data 1:   | Anlr.THD+N Ratio                             |
| Тор:      | 15.0000 % 🗾 🗖 Autoscale                      |
| Bottom:   | 0.00100 % 💽 🔍 Log 🔿 Lin                      |
| Divs:     | 5 🔽 Auto Limits                              |
| Data 2:   | Anir.Level A                                 |
| Right:    | 50.00 W                                      |
| 2 Left:   | 100.0 mW 🗸 🔍 Log 🔿 Lin                       |
| Divs:     | 5 🔽 Auto Limits                              |
| Source 1: | Gen.Ampl A                                   |
| Start:    | 1.000 mVrms 💌 💽 Log 🔿 Lin                    |
| 3 Stop:   | 100.0 mVrms 💌 Divs: 5 🗖 Auto                 |
| Steps:    | 30                                           |
| Multiply: | 1.16591 Table Sweep                          |
| ☐ Repeat  | t 🔽 Stereo Sweep<br>Id 🔽 Single Point 🛛 🔀 Go |

2.对于数据2的设置同数据1一样,不同的是选择Anlr.LevelA.

3.信号源选择 Gen.Ampl A,扫描起始位置依实际需要而定,只是有一点要注意,Stop 这一栏的数据不可设得过大,因为相应的输入灵敏度对应相应的输出电压或相应 的功率,同时也对应相应的失真度.所以扫描终点的设定就要以实际所需要的失真 度而定.

4.当设定好以后,再双击 SWEEP 面板,出现如下画面:

专业音频测试仪器供应商

|    | Data 1: Anir.THD+N Ratio          | Data 3: None.                       |
|----|-----------------------------------|-------------------------------------|
|    | Top: 15.0000 % - C Autoscale      | Data 4: None                        |
|    | Bottom: 0.00100 % 👻 🕫 Log C Lin   | Data 5: None.                       |
|    | Divs: 5 🔽 Auto Limits             | Data 6: None.                       |
|    | Data 2: Anir Level A              | Limits 3 Limits 4 Limits 5 Limits 6 |
|    | Right: 50.00 W - Autoscale        | Pre-Sweep Delay: 200.0 msec         |
|    | Left: 100.0 mW - CLog CLin        | C X - Y Create Table                |
|    | Divs: 5 🔽 Auto Limits             | 🗭 X - Y Data2 On X 🔽 Create Graph   |
|    | Source 1: Gen Ampl A              | Source 2 None.                      |
|    | Start 1.000 mVrms • • Log C Lin   | Start 0.00000 🔹 C Log C Lin         |
|    | Stop: 100.0 mVrms VDivs: 5 T Auto | Stop: 0.00000                       |
|    | Steps: 30                         | Steps: 1                            |
| && | Multiply: 1.16591 Table Sweep     |                                     |
|    | Repeat Stereo Sweep               | Timenet (see stars) 4 000 sec       |

点选标注"&&"的地方.

5. 当所有的参数设定好以后,就按 <sup>3</sup> Go 该键进行扫描.最后结果如下所示:

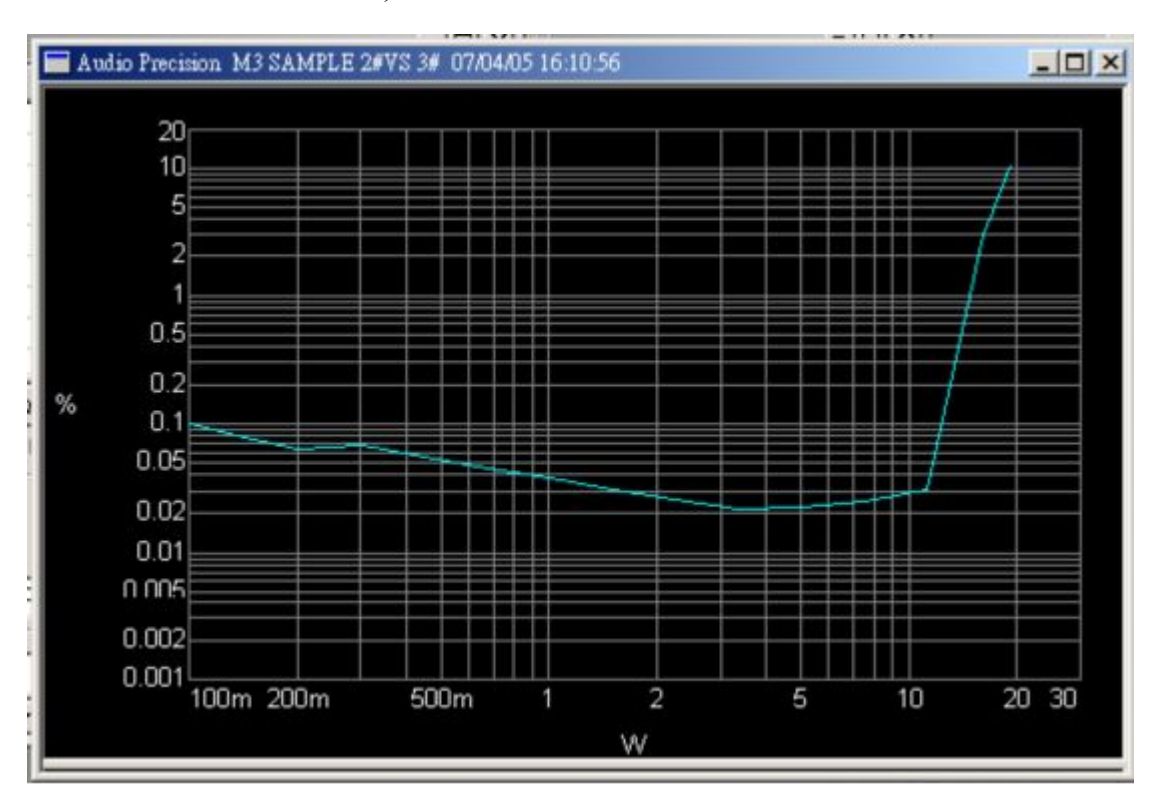

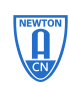

为什么要做外部扫描?

• 跟踪开环激励

激励信号产生与分析在不同一起上

广播应用

• 被测设备没有实时输入

MP3 players

CD players

DVD players

Web Streaming Audio

许多扫描都是以内部信号发生器的频率或幅度作为扫描自变量的,扫描和信号发生器公用
 一个时钟参考。

• 有些设备不需要用到信号发生器,如 CD player 等,因此没有公共时钟基准。

•当作外部扫描时,分析仪检测输入信号,并以信号本身为扫描时钟基准。

需要注意的几个问题:

- 1. 扫描的范围及扫描的方向?
- 2. 在什么样的条件下画曲线?
- 3. 什么时候结束扫描

如此多的问题,很容易就导致外部扫描的失败。采集的到数据要么过多,要么太少。

- Source1 要设置成 analyzer 中量表的参数,而一不是 Gen 中量表的参数;如频率扫描时,通常用 analyzer 中的 Freq 作为扫描 source
- 有些量表也作为特别的或难度较大的测量,如 DSP analyzer 在 bandpass 模式下可作为幅度扫描。

External Rules: 开始(start) 数值(value) 数据(rules) 间距(spacing) 极限(threshold) 结束(end) 数值(value)

规则 (eules)

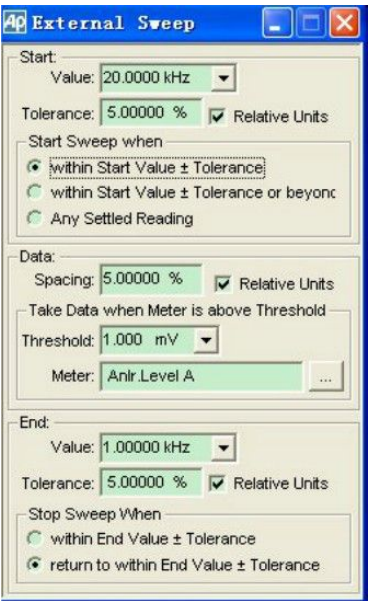

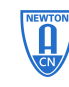

专业音频测试仪器供应商

Graphs

- 描述扫描面板 souce 与 data 之间的关系
- •提供一系列更改曲线的控制
- •检查曲线、加标签等
- 放大显示区域

在 graphs 区域内电点击鼠标右键。 可以显示 graphs 的显示控制。

- Comment 曲线下方显示,作为对曲线的注释
- New data

重新绘制扫描曲线,在存储器取出扫描数据,不可恢复

• Graph buffer

可用来存储扫描, store trace 将当前的曲线存入缓冲器中; recall 将曲线从缓冲器中调出; delete trace 将曲线删除;

• Title and labels 编辑扫描曲线的名称及其他标签

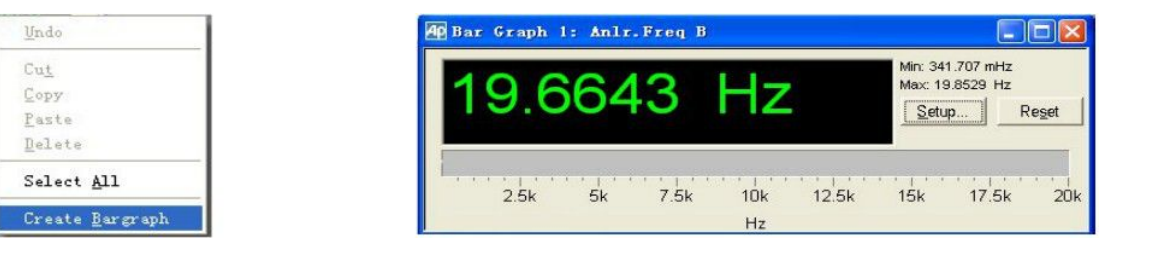

在任何一个测量仪表上点击鼠标右键,均有选项 create bargraph 调用。 Bar graph 是用来更好地观察和设置一些仪表的数值。

在 bar graph 面板上有 setup, reset 命令可以对其进行编辑和设置。

Regulation

- •如果你需要知道一个功放在何种输出时产生1%的THD+N?
- •如果你需要找出被测设备输出的-3dB点
- •如果你在信号发生器幅度与频率扫描时希望保持一个恒定的调制度(以百分比表示)

Regulation 是一个可以让测量参数向一个特定测量值自动靠近的伺服装置。

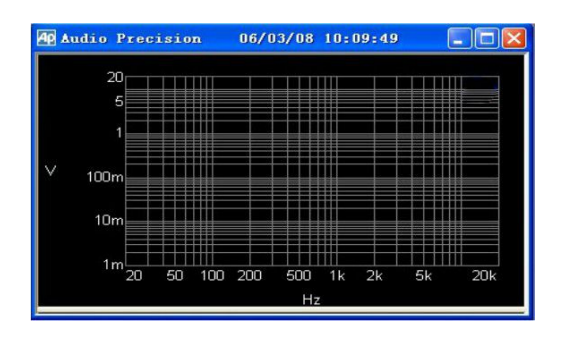

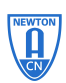

专业音频测试仪器供应商

菜单栏 Panels>Regulation.

或者点击 🐡 按钮

调用 regulation 面板

| Regulate None. |        | To 1 000 V        | within a tolerance     |
|----------------|--------|-------------------|------------------------|
| by None.       |        | within the bounds | High Bound: 0.00000    |
| Operation      | Linear | ~                 | Timeout (per 4.000 sec |

Regulate: 目标变量, 如目标变量为 THD+N

To: 目标变量趋向值,如 THD+N 的趋向值为 1%

By: 自变量, 例如输入信号的幅度

Bound: 定义自变量的变化范围

影响 ragulation 的几个参数:

Operation

Linear: 自变量的变化产生变量相同的变化(主要用于 DUT 恒定输出的频率响应)

+normal: 自变量的变化产生变量以一定的比率反向变化

Maximum: 寻找最大值

Minimum: 寻找最小值

• Stepsize

自变量每变化一次的变化量

Iterations

为了达到目标参数自变量所要进行的变化的次数, 应当设置得足够大,以保证能达到目标参数的值。

• Timeout

给 ragulation 提供一个安全阀的作用,与 setting 的设置有关

当这些参数都是设置完成时,点击 ragulate 进行校正,可以进行后续的扫描了

### 保存/加载

•可以将一个测试及其设置保存起来,以免下次做同样测试时再花费时间去设置一些 复杂的参数。

保存: file>save>test

加载: filr>open>test

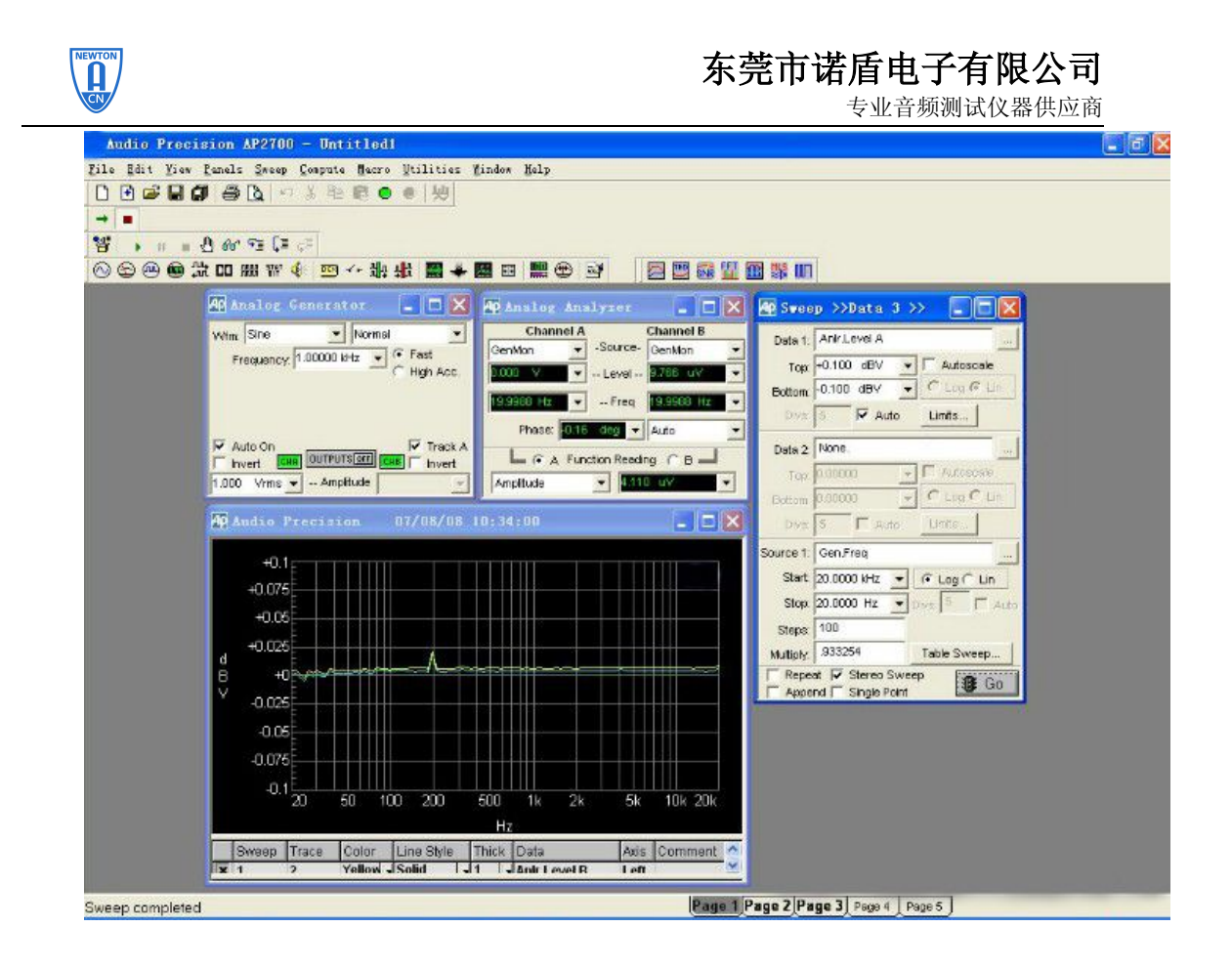

- √新建一个测试,将分析仪接口方式设置为 GenMon(或者用信号传输连接信号输出与 输入端),将信号输入到分析仪里面;
- √设置扫描面板,将 stereo 选上,设置为两通道信号测试
- √将 data1 单位设置为 dBV, 范围为(1, -1)
- √扫描 step 设置为 100, 使扫描结果更为详细
- √打开信号发生器 ON,按下扫描面板 GO,产生扫描曲线(如上图所示)

幅度线性度

- •新建一个测试,将分析仪接口方式设置为 GenMon (或者用信号传输线连接信号输出 与输入端),将信号输入到分析仪里面;
- ·设置扫描面板, stereo 选上,设置为两通道信号测试
- 将 data1 单位设置 dBg A 范围为(1, -1)
- 扫描 step 设置为 100, 使扫描结果更为详细
- •打开信号发生器 ON,按下扫描面板 GO,产生扫描曲线

#### ●AP-C 精密音频分析仪

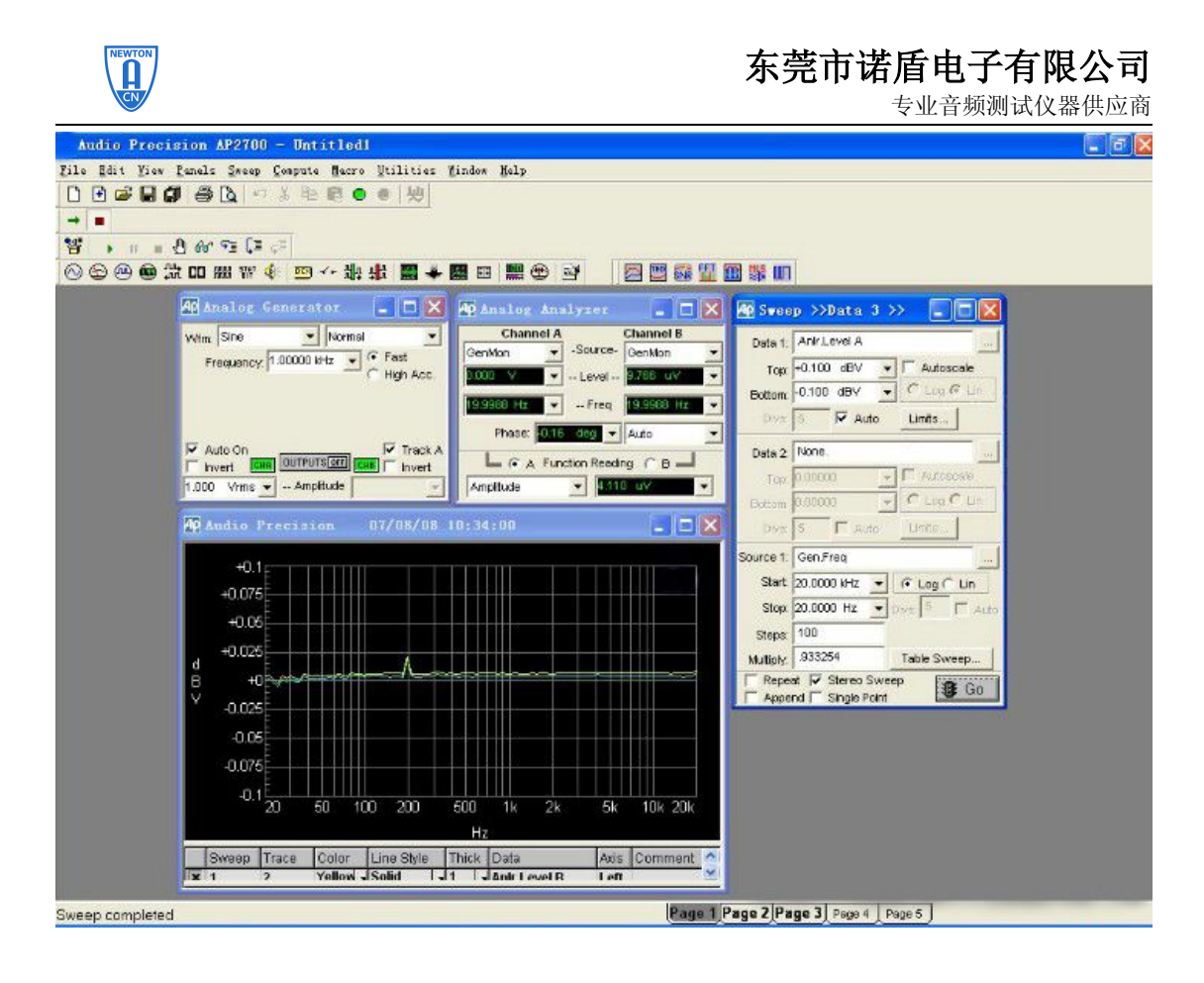

### FFT Spectrum Analyzer

- 打开 digital analyzer 面板,选择 FFT spectrum analyzer (fft)
- •用信号传输线连接音频分析仪的输出输入端
- •在扫描面板上, data1 选取 fft Ch1 Ampl, 范围设置为(0,-175dBV), Source1 选择 fft.Freq, 范围(20,20k)
- •选择 stereo,打开信号发生器 ON,按下 GO,扫描进行,完成后得到信号的频谱。
- •扫描完成后,可以通过点击工具栏上的 💛 按钮,在频域和时域之间转换显示

当 FFT 用在时域时,又可以当做示波器来使用,检测实时信号的波形

### 四、AP 常用测量单位

dB:分贝的十分之一.

**dBr**:是测量当前电子电路的一个参考电压,也就是参考电压从单一讯号到全频 20-20K, 其量测的校准刻度是在 0dBr.补充一点:0dBr=1.23Vrms=+4dBv.

**dBm**:是在电子电路内,求得一声频讯号电压电平的量测单位,它在分贝的领域内代表所依据的基准是 1Milliwatt,在单个电路内其阻抗为 600 Ω,它参照换算相当于一个 0.775V 的讯号电压,这个讯号电压是 RMS 的电压值.也就是说 0dBm 因为 0.775V 跨接个 600 Ω 的负载即等于 1mW,即 1 Milliwatt 等于 0.775V=0dBm/600 Ω.

dBv and dBu

dBv:美国惯用

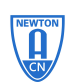

dBu:殴洲惯用

两者是一样的,都是在电子电路内,求得一声频讯号电平的量测单位,所依据的基准也是 0.775V 的 RMS 值.

换算公式为:

dBm=20log(E/0.775)

dBv=20 log(E/0.775)

其中 dBm 的 0.775V 是以正 600 Ω 求出的.而 dBv 或 dBu 则是假设它们是 600 Ω 而求得. E:经量测后所得到的电压值.

**dBv:**是在电子电路内求得一声频讯号电平的量测单位,在分贝的领域内所依据的基准是 1VRMS 值的分贝,它量测的条件可作用在任何阻抗上.